# **Bibliomine**

Bibliomining, or citation mining, refers to the act of identifying relevant studies by reviewing the citation list of a study with high relevance to your research question.

### **1. Navigate to Other Sources**

| Nest Home                                                                                   | (Show Table of Contents) Protocol Description Materials                                                                                                    |  |  |  |  |  |
|---------------------------------------------------------------------------------------------|----------------------------------------------------------------------------------------------------|--|--|--|--|--|
| Dashboard                                                                                   | Research Ouestion:                                                                                                    |  |  |  |  |  |
| Literature Search 2/2                                                                       | Create clinical guidelines for treatment of Acute Ischemic Stroke based on current literature.                                                                                                    |  |  |  |  |  |
| Duplicate Review<br>Search Exploration<br>Query Builder                                     | Background:                                                                                                    |  |  |  |  |  |
| Screening 335/343<br>Configure Exclusion Reasons<br>Adjudicate Screening<br>Study Inspector | Based on a previous meta-analysis in 2014, the sooner intravenous alteplase is administered, the higher the functional outcome was noted for the patients. IVT has been recognized as a mainstay treatment for known time of symptom onset and eligible patients. (https://www.uptodate.com/contents/approach-to-reperfusion-therapy-for-acute-ischemic-stroke?<br>topicRef=16134&source=see_link)            |  |  |  |  |  |
| Tagging 17 / 17                                                                             | The bridging therapy which is IVT followed by Mechanical Thrombectomy is recommended for<br>patients who qualify for both therapies. This approach may lead to better functional outcomes.<br>(https://www.ncbi.nlm.nih.gov/pmc/articles/PMC5863300/#ffn_sectitle)                                                                                                    |  |  |  |  |  |
| Extraction 17/17<br>itudy Inspector                                                         | As the first line of treatment, IVT should be considered for patients who are also eligible for MT.<br>Bleeding complications are a risk for the AIS patients who undergo IVT and should be watched for.<br>(https://www.ahajournals.org/doi/10.1161/STR.000000000000000211)                                                                                                    |  |  |  |  |  |
| Risk of Bias 17 / 17                                                                        | A relevant, published meta-analysis making a similar comparison can be found here:<br>https://www.ahajournals.org/doi/10.1161/STR.0000000000000211.                                                                                                    |  |  |  |  |  |
| ynthesis                                                                                    | Search Strategy:                                                                                                    |  |  |  |  |  |
| Aanuscript Editor<br>İxport                                                                 | Our search strategy was not based on any previous papers. We used a search strategy to find papers that had some combination of "solitaire", "trevo", "penumbra" and "RCT", "Randomized controlled trial" We ran a second search that included key words as "acute ischemic stroke", "AIS", "thrombectomy", "endovascular" and "RCT", "randomized controlled trial". We only included RCTs and ran our search |  |  |  |  |  |
| Admin                                                                                       |                                                                                                    |  |  |  |  |  |

## 2. Switch to the biblio-mine tab

| A                                | Bibliomine |        |   |            |                  |   |
|----------------------------------|------------|--------|---|------------|------------------|---|
| Title                            | Author     | Source | e | Date Added | Added By         |   |
| Effectiveness and cost of olanza | Robert Ro  | JAMA   |   | 1/21/2022  | Kathryn<br>Cowie | × |

#### 3. Upload file

Upload a PDF with the study to be biblio-mined. Generally, you should biblio-mine from existing

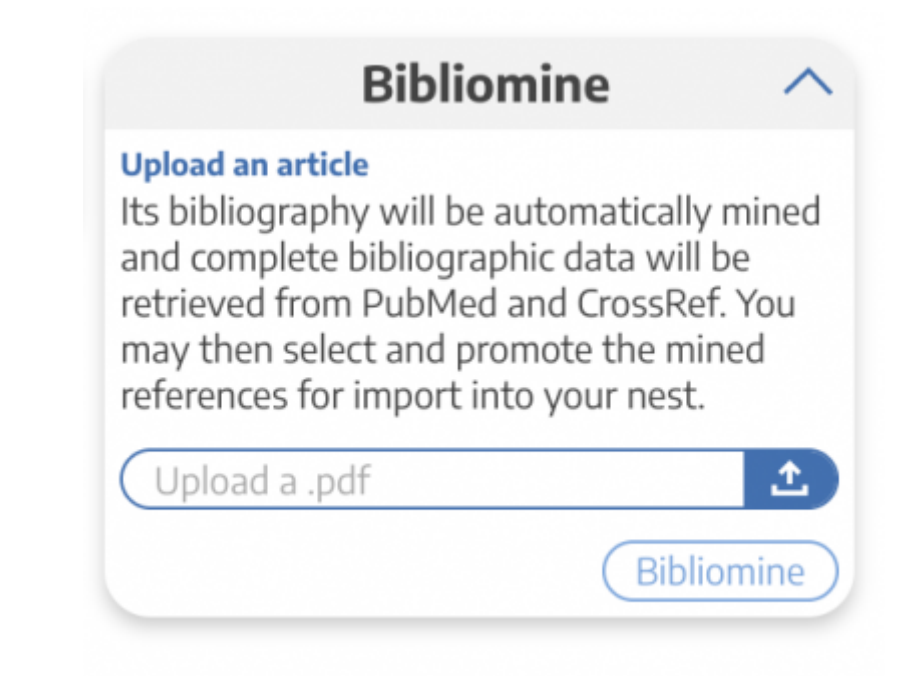

Systematic Reviews and Meta-Analyses.

It may take a few minutes to run.

#### 4. View and Edit References

View the references pulled from the uploaded study.

| Bibliomined Studies                                                                                                    |                        |                  |        |  |  |  |  |  |  |
|----------------------------------------------------------------------------------------------------|------------------------|------------------|--------|--|--|--|--|--|--|
| Title                                                                                                    | Author                 | Link             | Delete |  |  |  |  |  |  |
| Comparative efficacy and tolerability of 15 antipsychotic drugs in schizophrenia:<br>a multiple-treatments meta-analysis.                                                                                                    | Leucht, Stefan         | PubMed: 23810019 | ×      |  |  |  |  |  |  |
| Aripiprazole versus placebo for schizophrenia.                                                                                                    | Belgarnwar, Ravindra B | PubMed: 21833956 | ×      |  |  |  |  |  |  |
| Checking consistency in mixed treatment comparison meta-analysis.                                                                                                    | Dias, S                | PubMed: 20213715 | ×      |  |  |  |  |  |  |
| A randomized, double-blind, placebo-controlled, study of the efficacy and<br>safety of aripiprazole 10, 15 or 20 mg/day for the treatment of patients with<br>acute exacerbations of schizophrenia.                              | McEvoy, Joseph P       | PubMed: 17631314 | ×      |  |  |  |  |  |  |
| The efficacy and safety of lower doses of aripiprazole for the treatment of<br>patients with acute exacerbation of schizophrenia.                                                                                                | Cutler, Andrew J       | PubMed: 16946694 | ×      |  |  |  |  |  |  |
| Efficacy and safety of aripiprazole and haloperidol versus placebo in patients<br>with schizophrenia and schizoaffective disorder.                                                                                               | Kane, John M           | PubMed: 12363115 | ×      |  |  |  |  |  |  |
| The positive and negative syndrome scale (PANSS) for schizophrenia.                                                                                                    | Kay, S R               | PubMed: 3616518  | ×      |  |  |  |  |  |  |
| Comparative effects of 18 antipsychotics on metabolic function in patients with<br>schizophrenia, predictors of metabolic dysregulation, and association with<br>psychopathology: a systematic review and network meta-analysis. | Pillinger, Toby        | PubMed: 31860457 | ×      |  |  |  |  |  |  |
| Automating network meta-analysis.                                                                                                    | van Valkenhoef, Gert   | PubMed: 26053422 | ×      |  |  |  |  |  |  |
|                                                                                                    |                        |                  | Close  |  |  |  |  |  |  |

For any reference that is incomplete or incorrectly recognized in the underlying PDF, select the "x" to delete. You can still add any of these references manually, but ensure that you have removed any incorrect citation information before selecting "Send to Screening."

#### Send to Screening

When you have finished viewing and editing the references from a PDF, select "Send to Screening" from the main Biblio-mine page to queue all studies for Screening. **This step is irreversible**, so do not press Send to Screening until you have finalized the references you would like to import!

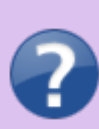

Q. What if the uploaded Systematic Review reports the included trials in a supplementary appendix or a table only? A. The biblio-mining tool depends on being able to recognize a consistent format for references in the uploaded article's bibliography. Materials found only in tables or supplementary resources will not be identified, and formats not supported by the biblio-mining tool may need to be manually removed before finalizing your list of studies to be queued.

From: https://wiki.nested-knowledge.com/ - Nested Knowledge

Permanent link: https://wiki.nested-knowledge.com/doku.php?id=wiki:autolit:search:bibliomine&rev=1649098464

Last update: 2022/04/04 18:54